## 域名调整涉及系统操作说明

### 一、税控开票软件操作说明

(一)税控开票软件自动升级说明

2019年4月20日8点起,只需要正常连接互联网,无 论是金税盘版还是税控盘版开票软件都会自动出现升级提 醒,点击确定后无需进行操作即可完成安装。

(二)人工修改配置说明

2019年4月20日8点起,如果由于各种原因不能正常升级,则需要进入手工设置开票软件中的后台访问地址,具体操作如下:

1. 金税盘版

进入开票软件后点击"系统设置"→"参数设置",

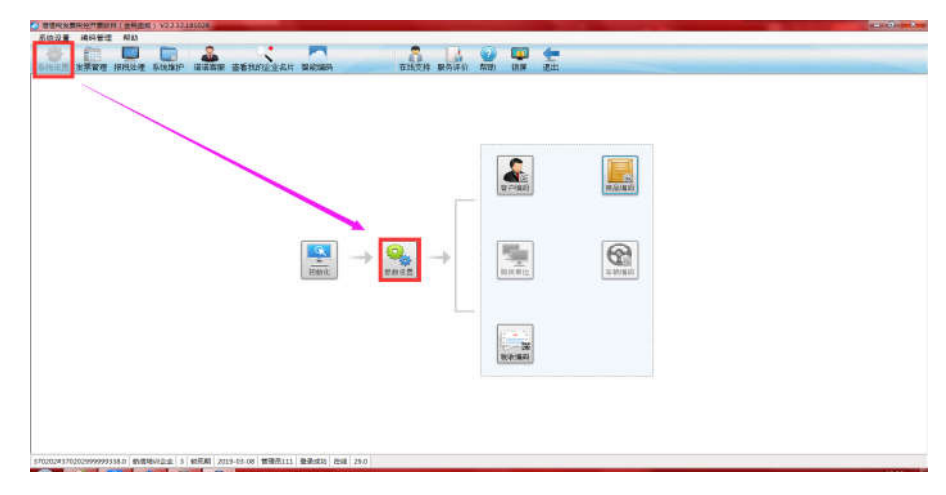

点击"上传参数设置"

| 🕗 系统参数设置 |        |                                                                                                    |
|----------|--------|----------------------------------------------------------------------------------------------------|
| 基本信息设置   | 纳税登记号  | 370202                                                                                                    |
| 凭证接口设置   | 企业名称   |                                                                                                    |
| 上传参数设置   | 营业地址   | LINE CONTRACTOR OF CONTRACTOR OF |
| 选择确认平台   | 电话号码   | Name 1                                                                                                    |
| 委托代办退税   | 开户行及账号 | <b>A</b>                                                                                                    |
| 模糊查询设置   |        | ~                                                                                                    |
|          |        |                                                                                                    |
|          |        |                                                                                                    |
|          |        |                                                                                                    |
|          |        |                                                                                                    |
|          |        | 确定取消                                                                                                    |
|          |        |                                                                                                    |

查看"安全接入服务器地址"处地址是否最新。

| 基本信息设置 | 服务器设置 上传方式设置                                   |
|--------|------------------------------------------------|
| 凭证接口设置 |                                                |
| 上传参数设置 | 安全接入服务器地址 https://einv.qd-n-tax.gov.cn:8002 测试 |
| 选择确认平台 | ■ 代理服务器 在此处修改上传IP地址                            |
| 委托代办退税 | 代理类型 🐵 Http 🔘 Socks                            |
| 模糊查询设置 | 代理服务器 講口                                       |
|        | □ 身份认证                                         |
|        | 认证类型 🐵 Basic 💿 NTLM                            |
|        | 用户名                                            |
|        |                                                |
|        |                                                |
|        | · 确定                                           |
|        |                                                |

注: 新的地址为 (通过复制粘贴操作):

https://einv.qingdao.chinatax.gov.cn:8002

若上传地址设置不对,企业端开票软件会连接不上局端 服务器,导致企业发票无法上传、无法抄报税等情况。

如果域名更改失败,则需手工修改域名,在"安全接入

服务器地址"处修改上传 IP 地址,修改完后点击"确定" 按钮即可。

技术支持热线 (航天信息): 95113

2. 税控盘版

进入开票软件后找到"系统基本信息设置"→"网络配置"模块,查看服务器地址是否更新。

| 系统基本信息设置    |          |                                   | x |
|-------------|----------|-----------------------------------|---|
| 基本信息   运行参数 | 网络配置     |                                   |   |
|             | 服务认证模式   | 双向SSL认证                           |   |
|             | 服务器地址    | einv.qd·n-tax.gov.cn              |   |
|             | 服务器端口    | 8002                              |   |
| 3           | 抄报地址:    | /acceptFramework/UniAcceptService |   |
|             | 代理服务器    |                                   |   |
|             | 匚 为网上抄报服 | 务器设置代理服务器                         |   |
|             | 代理方式:    | http 💌                            |   |
|             | 服务器地址    |                                   |   |
|             | 服务器端口    |                                   |   |
|             | 用户名:     |                                   |   |
|             | 密码:      |                                   |   |
|             | 手工上传发票   | 明细 测试连接                           |   |
|             |          |                                   |   |
|             |          | 确定 取消                             |   |
|             |          |                                   |   |

新的服务器地址为 (通过复制粘贴操作):

https://einv.qingdao.chinatax.gov.cn

服务器端口为:8002

如果地址更改失败,则需手工修改,在"服务器地址" 及服务器端口处键入新的地址,修改完后点击"确定"按钮 即可。

技术支持热线(百旺金赋): 4006-112-366。

# 二、电子税务局(网页版)操作说明

2019年4月1日8点起,进入青岛市电子税务局页面时 自动弹出一个公告窗口,上面介绍有新旧域名说明,为了保 证能在域名变更后正常访问电子税务局,建议点击下面的新 域名测试页面首先进行测试。

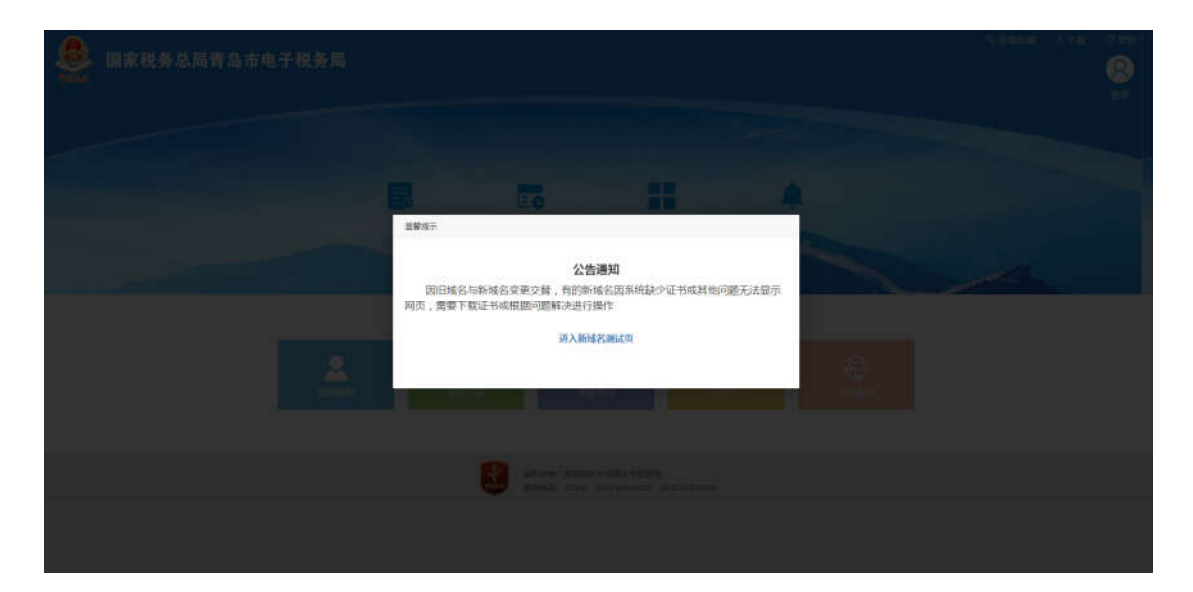

点击进入新域名测试页时,网页分为两部分,上部显示 测试页是否成功,在网页底部有一个测试页失败用户帮助文 档。

(一)测试页成功截图

| 新域名测试页 |              |
|--------|--------------|
| t au-  | 国家税务总局青岛市税务局 |
|        | ✓ 测试成功       |
|        |              |

当测试页成功时用户可正常使用青岛市电子税务局相应的功能。此项操作在每台计算机上只测试一次即可。

| 新城名测试页 |                                             | ľ |
|--------|---------------------------------------------|---|
|        |                                             | I |
|        |                                             | I |
|        |                                             | I |
|        |                                             | I |
|        | 四<br>四                                      | l |
|        | 找不到 etax.qingdao.chinatax.gov.cn 的服务器 IP 地址 | l |
|        |                                             | l |
|        |                                             | l |
|        |                                             | I |
|        |                                             | ľ |
|        | <b>太法止第星不期试题来,查看用尸于</b> 旗                   |   |

(二)测试页显示失败截图,请按照如下步骤操作

当用户打开测试页显示失败时,在网页底部有一个蓝 色的用户帮助手册。

#### 无法正常显示测试结果,查看用户手册

点击"无法正常显示测试结果,查看用户手册",网页自动重定向到用户手册,用户可以在手册里找到相应的解决方案,手册中有一个目录,用户点击会显示对应的解决方法。

下图为查看用户手册。

【目录】 下载证书 修改Internet选项 【操作方式】 第一步、下载证书 打开<u>http://ypt.qingdao.chinatax.gov.cn/dzswj/GeoTrustEVRSACA2018.crt</u>,下载所需证书。

用户手册

第二步、找到证书下载目录,鼠标点击右键->安装证书

· 📕 > 计算机 > 文档 (E:) > 证书安装

用户根据手册可以解决网页无法显示的问题,此时青岛 市电子税务局页面可正常访问。

下面为用户手册的详细步骤:

(1) 下载证书

点击链接下载所需证书:

http://ypt.qingdao.chinatax.gov.cn/dzswj/GeoTrustEVRSACA2018.crt

(2) 找到证书下载目录, 鼠标点击下载的证书文件, 右键->安装证书

| 🖬 打开 🔻 | 新建文件夹      |                |              |                       |                   |               |
|--------|------------|----------------|--------------|-----------------------|-------------------|---------------|
| Ę      | 名称         | <u>^</u>       |              | 修改日期                  | 类型                | 大小            |
|        | 📮 DigiCert | High Assurance | EV/ Poot     | CA 3010/2/11 17/1     | 5 <del></del>     | 1 1/0         |
|        |            | - I            | 安装           | 転告の                   |                   |               |
| 访问的位置  |            |                | 84           | 贝拟得所有权                |                   |               |
|        |            |                | 🔼 上传         | 到有道云笔记                |                   |               |
|        |            |                | 打开           | 「方式(H)                |                   |               |
|        |            |                | 🗎 添加         | 到压缩文件(A)              |                   |               |
|        |            |                | 🗋 添加         | 到 "DigiCert High Assu | rance EV Root CA. | rar"(T)       |
| 下載     |            |                | 压缩           | 拼 E-mail              |                   |               |
| 1.24   |            |                | 温 压缩         | 劉 "DigiCert High Assu | rance EV Root CA. | rar" 井 E-mail |
|        |            |                | ⊗ 上传         | 到百度网盘                 |                   |               |
| L.     |            |                | <b>8</b> iid | tQQ发送到                |                   | ,             |
|        |            |                | 还原           | 以前的版本(V)              |                   |               |
|        |            |                | ◎ 扫描         | 病毒(电脑管家)              |                   |               |
|        |            |                | 4224         | -Zil/ND               |                   |               |

(3)点击下一步

| 证书导入向导 |                                                                                                    |
|--------|----------------------------------------------------------------------------------------------------|
|        | 欢迎使用证书导入向导                                                                                                    |
|        | 这个向导帮助您将证书、证书信任列表和证书吊销列<br>表从磁盘复制到证书存储。<br>由证书颁发机构颁发的证书是对身份的确认,它包含<br>用来保护数据或建立安全网络连接的信息。证书存储<br>是保存证书的系统区域。<br>单击"下一步"继续。 |
|        | < 上一步 (2) 下一步 (2) > <b>取消</b>                                                                                              |

(4) 点击下一步

| E书存储<br>证书存储是保存证书的系:       | 统区域。                |
|----------------------------|---------------------|
| Windows 可以自动选择证            | 书存储,或者您可以为证书指定一个位置。 |
| ◎ 親据证书类型,自封                | 加选择证书存储 (11)        |
| 将所有的证书放入T<br>证书存储          | 「列存储 健)             |
|                            | [浏览 @)]             |
|                            |                     |
|                            |                     |
| 。解 <mark>证书存储</mark> 的更多信息 |                     |
|                            |                     |

# (5) 点击完成

| 正在完成证书导入向导                                             |
|--------------------------------------------------------|
| 单击"完成"后将导入证书。<br>您已指定下列设置:<br>透定的证书存储 由向导自动决定<br>内容 证书 |
|                                                        |

(6)提示导入成功。

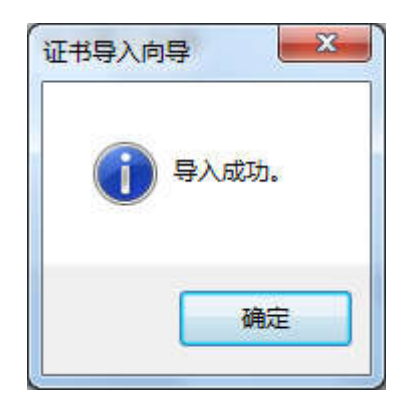

(三)登录电子税局提示无法链接页面解决操作手册 错误提示如下图:

# 无法安全地连接到此页面

这可能是因为该站点使用过期的或不安全的 TLS 安全设置。如果这种情况持续发生,请与网站的所有者联系。 TLS 安全设置未设置为默认设置,这也可能导致此错误。 尝试此操作: •返回到前一页 更改设置

# (1) 单击菜单栏工具-->选择 Internet 选项

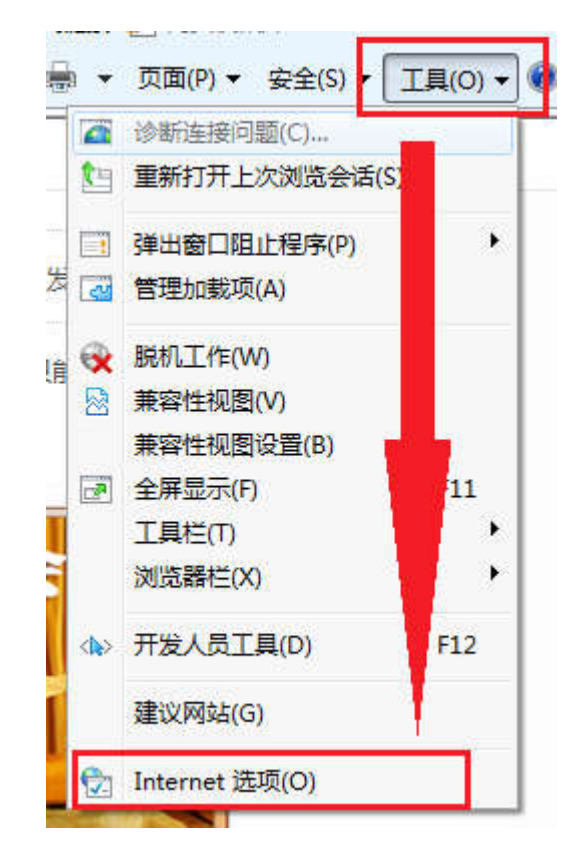

(2)点击高级->安全->勾选使用 SSL 3.0,使用 TLS 1.0, 使用 TLS 1.1,使用 TLS 1.2

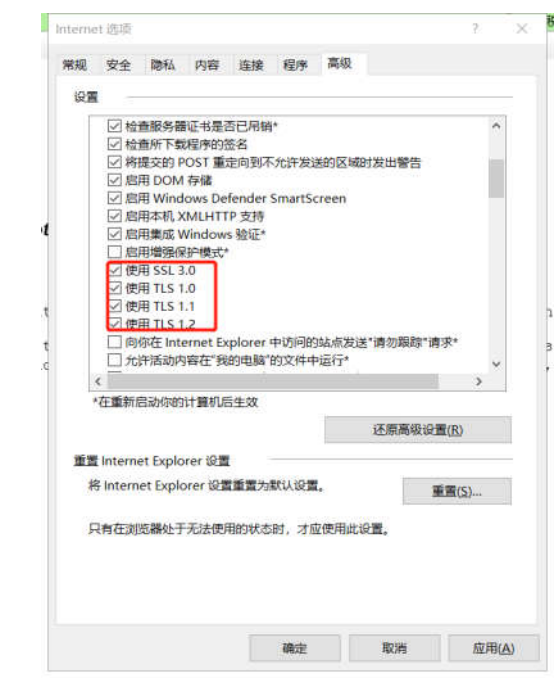

(3) 单击应用-->确定

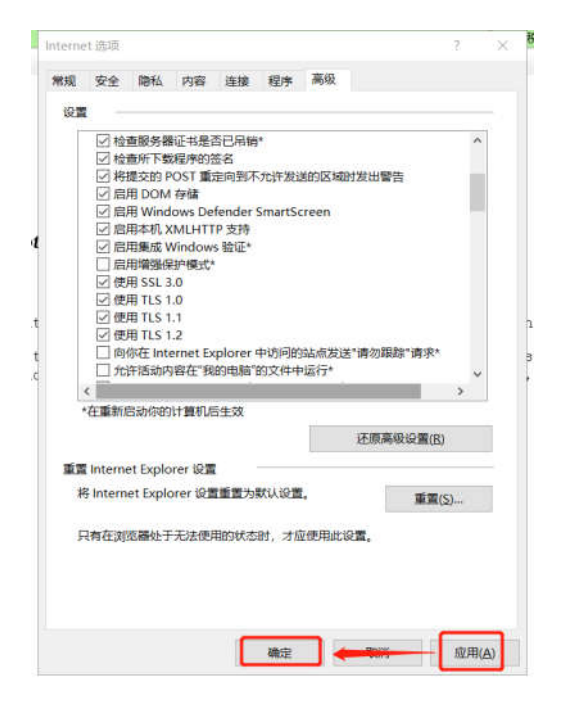

操作完成,电子税务局即可正常使用。 电子税务局(网页版)技术支持热线: 85919292

三、电子税务局(客户端版)操作说明

2019年4月20日8点起,纳税人只需要点击客户端图标打开客户端软件,软件就会自动检测是否有新版本,并提示本次升级内容,纳税人点击确认后自动进行在线升级,新版本的软件将会支持新的域名。

技术支持热线: 85761188。

四、手机税税通 APP 操作说明

手机税税通 APP 已发布 3.1.0 版,2019 年 4 月 1 日 8 点 起,新版本将会自动支持新旧两个域名。查看手机税税通版 本方法是:点击下方菜单中的"我",然后点击"关于我们"。 如果查看到的版本低于 3.1.0,那么先将手机税税通程序关 闭,重新进入手机税税通,会出现升级提示,确定后便会自 动升级,升级完成后即完成调整。

技术支持热线: 85821116。

### 五、个税 ITS 系统操作说明

(一)个税 ITS 系统(WEB 端)

个税 ITS 系统(WEB 端)的新地址为:

### https://its.qingdao.chinatax.gov.cn

新地址将于2019年4月20日正式启用,请及时更改"收 藏夹、快捷方式"等,或通过青岛市税务局电子税务局中的

"个人所得税"链接使用。旧域名将并行运行2个月。

技术支持热线: 85919292。

(二)个税 ITS 系统(APP 端)

使用个税 ITS 手机 APP 的纳税人, 2019 年 4 月 20 日 8 点起, 会自动升级支持调整后的新域名。

技术支持热线: 85919292。

(三)个税 ITS 系统(扣缴客户端)

使用个税 ITS 系统(扣缴客户端)的纳税人需要先进行 升级,2019年4月20日8点起,纳税人使用 ITS 系统(扣 缴客户端)时会自动提示升级。旧域名将并行运行2个月。

技术支持热线: 85919292。

青岛市税务局

2019年3月28日